# 開啟SIP檢查時,排除Expressway呼叫的介質故 障

### 目錄

<u>簡介</u> <u>背景資訊</u> <u>開啟SIP檢查時Expressway呼叫的媒體故障</u> <u>解決方案</u> 相關資訊

# 簡介

本檔案介紹如何在調適型安全裝置(ASA)防火牆上停用作業階段啟始通訊協定(SIP)檢查。

## 背景資訊

SIP檢查的目的是在SIP報頭和正文中提供地址轉換,以便允許在SIP信令時動態開啟埠。SIP檢查是 額外的保護層,當您從網路內部呼叫到Internet時,不會將內部IP暴露給外部網路。例如,在從通過 Expressway-C註冊到Cisco Unified Communications Manager(CUCM)的裝置到Expressway-E撥打 其他域的業務到業務呼叫中,SIP報頭中的專用IP地址會轉換為防火牆的IP。檢查SIP信令、建立呼 叫失敗和單向音訊或影片的ASA可能會出現許多症狀。

### 開啟SIP檢查時Expressway呼叫的媒體故障

為了讓主叫方破解將媒體傳送到何處,在音訊和影片的SIP協商時,主叫方會傳送它期望在會話描述協定(SDP)中接收的內容。在Early Offer場景中,它會根據在200 OK中接收的內容傳送媒體,如 下圖所示。

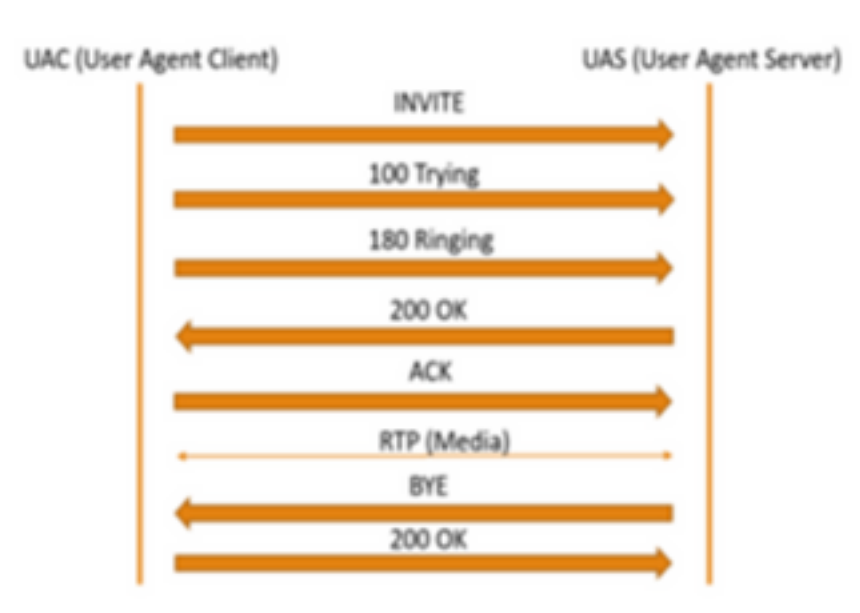

#### 當ASA開啟SIP檢測時,ASA會將其IP地址插入SDP的c引數(連線資訊以將呼叫返回到)或SIP報 頭。以下是啟用SIP檢測時失敗呼叫的示例:

SIP INVITE:

INVITE sip:777777@domain SIP/2.0

Via: SIP/2.0/TCP \*EP IP\*:5060

Call-ID: faece8b2178da3bb

CSeq: 100 INVITE

Contact: <sip:User@domain;

From: "User" <sip:User@domain >;tag=074200d824ee88dd

To: <sip:777777@domain>

Max-Forwards: 15

Allow: INVITE, ACK, CANCEL, BYE, INFO, OPTIONS, REFER, NOTIFY

User-Agent: TANDBERG/775 (MCX 4.8.12.18951) - Windows

Supported: replaces,timer,gruu

Session-Expires: 1800

Content-Type: application/sdp

Content-Length: 1961 在此處,防火牆插入其自己的公用IP地址,並替換確認(ACK)消息的報頭中的域:

SIP ACK:

ACK sip:777777@\*Firewall IP 5062;transport=tcp SIP/2.0

Via: SIP/2.0/TLS +Far End IP\*:7001

Call-ID: faece8b2178da3bb

CSeq: 100 ACK

From: "User" <sip:User@domain>;tag=074200d824ee88dd

To: <sip:7778400@domain>;tag=1837386~f30f6167-11a6-4211-aed0-632da1f33f58-61124999

Max-Forwards: 68

Allow: INVITE, ACK, CANCEL, BYE, INFO, OPTIONS, REFER, NOTIFY

User-Agent: TANDBERG/775 (MCX 4.8.12.18951) - Windows

Supported: replaces,100rel,timer,gruu

Content-Length: 0

如果防火牆的公共IP地址插入此SIP信令流程中的任何位置,呼叫將失敗。如果啟用SIP檢查,則可 能也沒有從使用者代理客戶端傳送回ACK,從而導致呼叫失敗。

### 解決方案

要在ASA防火牆上禁用SIP檢測,請執行以下操作:

步驟1.登入ASA的CLI。

步驟2.運行命令show run policy-map。

步驟3.驗證檢查sip是否位於策略對映全域性策略清單下,如下圖所示。

```
CubeASA1# sh run policy-map
policy-map type inspect dns preset_dns_map
parameters
 message-length maximum client auto
 message-length maximum 512
 no tcp-inspection
policy-map global_policy
class inspection_default
 inspect ftp
inspect h323 h225
 inspect h323 ras
 inspect ip-options
 inspect netbios
 inspect rsh
 inspect rtsp
 inspect skinny
 inspect esmtp
 inspect sqlnet
 inspect sunrpc
  inspect tftp
 inspect sip
 inspect xdmcp
 inspect dns preset_dns_map
 inspect icmp
class sfr
 sfr fail-open
policy-map type inspect dns migrated_dns_map_2
parameters
 message-length maximum client auto
message-length maximum 512
 no tcp-inspection
policy-map type inspect dns migrated_dns_map_1
parameters
 message-length maximum client auto
 message-length maximum 512
 no tcp-inspection
```

步驟4.如果是,請運行以下命令:

CubeASA1# policy-map global\_policy

CubeASA1#類inspection\_default

CubeASA1# no inspect sip

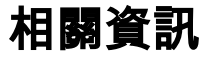

#### •建議不要在ASA防火牆上使用SIP檢測(第74頁

); <u>https://www.cisco.com/c/dam/en/us/td/docs/telepresence/infrastructure/vcs/config\_guide/</u> X8-11/Cisco-VCS-Basic-Configuration-Control-with-Expressway-Deployment-Guide-X8-11-<u>4.pdf</u>

#### • 有關SIP檢查的更多資訊,請訪問此處

; <u>https://www.cisco.com/c/en/us/td/docs/security/asa/asa99/configuration/firewall/asa-99-firewall-config/inspect-voicevideo.pdf</u>

• <u>技術支援與文件 - Cisco Systems</u>